# 30 エラーメッセージ

この章では、GP-Pro EX のエラーメッセージと対処方法について説明します。GP-Pro EX での作画時 / エラーチェック時 / 転送時 /GP 上に表示されるエラーメッセージに分かれています。以下、各エラーの説明ページへ読み進んでください。

| 30.1 | エディタに表示されるエラー     |       |
|------|-------------------|-------|
| 30.2 | エラーチェック時に表示されるエラー |       |
| 30.3 | 転送エラー             | 30-16 |
| 30.4 | GP に表示されるエラー      | 30-20 |

# 30.1 エディタに表示されるエラー

#### 30.1.1 Dスクリプト

| エラーメッセージ                                                                                                    | 原因と対処方法                               | 参照                                                                     |
|----------------------------------------------------------------------------------------------------|---------------------------------------|------------------------------------------------------------------------|
| ユーザ定義関数が相互参照してい<br>るため、保存できません。<br>相互参照を修正してください。<br>相互参照とは、ユーザ定義関<br>数 A がユーザ定義関数 B を呼び<br>出し、ユーザ定義関数 B がユー<br>ザ定義関数 A を呼び出す状態の<br>ことです。 | ユーザ定義関数は相互参照できません。呼<br>び出す関数を確認して下さい。 | 「20.6 スクリプト<br>作成の流れ /<br>20.6.3 ユーザー<br>定義関数の設定<br>の流れ」(20-42<br>ページ) |

# 30.1.2 アドレス一括変換

| エラーメッセージ                                             | 原因と対処方法                                               | 参照                                                                     |
|------------------------------------------------------|-------------------------------------------------------|------------------------------------------------------------------------|
| アドレスー括変換の処理中に異常<br>が発生しました。変換処理を中断<br>し、変換前の状態に戻します。 | ユーティリティ [ アドレス一括変換 ] の設定<br>を再度、手順どおりに設定し直してくださ<br>い。 | <sup>©デ</sup> 「6.6 プロジェク<br>トファイル内の<br>アドレスを一括<br>変換したい」(6-<br>33 ページ) |

#### 30.1.3 アドレスコントロール

| エラーメッセージ                                          | 原因と対処方法 | 参照                                                            |
|---------------------------------------------------|---------|---------------------------------------------------------------|
| 入力されたアドレスは複数の接続<br>機器で有効なアドレスです。機器<br>名も入力してください。 | -       | <sup>②デ</sup> 「7.2 複数接続機<br>器(PLC など)<br>をつなぎたい」<br>(7-3 ページ) |

#### 30.1.4 アラーム文字列

| エラーメッセージ                                             | 原因と対処方法                                                           | 参照                                                 |
|------------------------------------------------------|-------------------------------------------------------------------|----------------------------------------------------|
| アドレスが設定範囲を超えまし<br>た。n を超える割付はできませ<br>ん。              | アドレスの設定範囲を再確認し、自動割付<br>を実行して下さい。<br>(nは設定可能な最大アドレス)               | <sup>C愛「</sup> 19.9設定ガイド<br>アラーム設定<br>(ブロック1)の     |
| 現在位置からの設定可能な範囲は<br>1~nです。範囲内の値を指定し<br>てください。         | アドレスの設定範囲を再確認し、自動割付<br>を実行して下さい。<br>(n は設定可能な最大追加ビット数)            | (フロック1)の<br>設定ガイド」(19-<br>73 ページ)                  |
| 上限値、下限値の大小関係が正し<br>くありません。                           | 上限値は下限値よりも大きい値を設定して<br>下さい。                                       | <sup>CGP</sup> 「19.9設定ガイド<br>ワード監視」<br>(19-75 ページ) |
| 最終行にアラーム設定が行われて<br>いるため、行の挿入はできませ<br>ん。行挿入をキャンセルします。 | これ以上アラーム行を挿入することができ<br>ません。行挿入を行う場合は、最終行の<br>メッセージを削除、または移動して下さい。 | -                                                  |

## 30.1.5 イメージ管理

| エラーメッセージ                                                             | 原因と対処方法                                                                               | 参照                                                        |
|----------------------------------------------------------------------|---------------------------------------------------------------------------------------|-----------------------------------------------------------|
| 作画対象である表示器本体のカ<br>ラー数範囲と異なる設定のため、<br>選択された設定は、正しく表示さ<br>れない可能性があります。 | 表示器本体の色数の制限により、本体上で<br>正しく表示されない場合があります。色数<br>を確認して、再度変換を行ってください。                     | <sup>CGP</sup> 「9.5 色・線種・<br>パターンを変え<br>たい」(9-34 ペー<br>ジ) |
| イメージを読込めませんでした。<br>他のイメージを指定してくださ<br>い。                              | ファイルが壊れているか、フォーマットが<br>違う、あるいは使用中のためインポートで<br>きませんでした。インポート元のファイル<br>を確認し、再度実行してください。 | _                                                         |
| オリジナルファイルが[元のファ<br>イルの場所]に存在しないため、<br>変換できません。                       | 変換元ファイルが指定された場所にありま<br>せん。ファイルの場所を指定し、再度実行<br>して下さい。                                  | _                                                         |

#### 30.1.6 イメージ部品

| エラーメッセージ        | 原因と対処方法                   | 参照                         |
|-----------------|---------------------------|----------------------------|
| イメージを読込めませんでした。 | 指定したイメージファイルが壊れているか、      | <sup>CG®</sup> 「9.10 画像を貼り |
| 他のイメージを指定してくださ  | bmp または JPEG 形式ではありません。ファ | 付けたい」(9-63                 |
| い。              | イルを指定しなおしてください。           | ページ)                       |

#### 30.1.7 印刷全般

| エラーメッセージ                    | 原因と対処方法                                | 参照                                                |
|-----------------------------|----------------------------------------|---------------------------------------------------|
| 項目に設定がないため、印刷対象<br>が存在しません。 | 印刷項目が選択されていません。選択内容<br>を確認し、再度実行して下さい。 | <sup>CGP</sup> 「28.6設定ガイド<br>共通設定」(28-<br>40 ページ) |

#### 30.1.8 画面管理

| エラーメッセージ                                                        | 原因と対処方法                                           | 参照                                                                 |
|-----------------------------------------------------------------|---------------------------------------------------|--------------------------------------------------------------------|
| 指定されたプロジェクトファイル<br>が読み込めませんでした。コピー<br>するファイルを指定しなおしてく<br>ださい。   | ファイル保存先とのリンクが切れていない<br>か確認して再度読み込んでください。          | <sup>CGP「</sup> 6.8 他のプロ<br>ジェクトから画<br>面をコピーした<br>い」(6-40 ペー<br>ジ) |
| 現在編集中のプロジェクトが指定<br>されたため、コピーできませんで<br>した。他のプロジェクトを指定し<br>てください。 | 編集中のプロジェクトファイルを指定する<br>場合は編集を終了させてから指定してくだ<br>さい。 |                                                                    |

#### 30.1.9 機種変更時アドレス一括変換

| エラーメッセージ                                                                 | 原因と対処方法                                                                      | 参照                                               |
|--------------------------------------------------------------------------|------------------------------------------------------------------------------|--------------------------------------------------|
| 対象ファイルのフォーマットが違<br>うため、インポートできませんで<br>した。                                | ファイルが壊れているか、フォーマットが<br>違うためインポートできませんでした。イ<br>ンポート元のファイルを確認し、再度実行<br>してください。 |                                                  |
| 対象ファイルの指定アドレスは、<br>現在設定されている接続機器のア<br>ドレスではないため、インポート<br>できませんでした。       | ファイルのアドレスを確認し、再度実行し<br>てください。                                                | <sup>GPT</sup> 7.4 接続機器<br>(PLC など)を変            |
| 対象ファイルのフォーマットが違<br>うため、一部のデータをインポー<br>トできませんでした。個別機器名<br>やアドレスを確認してください。 | ファイルの個別機器名やアドレスを確認し、<br>再度実行してください。                                          | 更したい アド<br>レス変換範囲を<br>指定して機種変<br>更」(7-23ペー<br>ジ) |
| 対象ファイルをインポートできま<br>せんでした。                                                | ファイルが壊れているか、使用中のためイ<br>ンポートできませんでした。インポート元<br>のファイルを確認し、再度実行してくださ<br>い。      |                                                  |
| 対象ファイルヘエクスポートでき<br>ませんでした。                                               | 対象ファイルが読み取り専用でないか、指<br>定先のドライブ、フォルダを確認してくだ<br>さい。                            |                                                  |

## 30.1.10 起動

| エラーメッセージ                          | 原因と対処方法                           | 参照 |
|-----------------------------------|-----------------------------------|----|
| バージョンの異なるエディタを複<br>数起動することは出来ません。 | 稼動中のエディタと同じバージョンのもの<br>を起動してください。 |    |
| これ以上、エディタを起動するこ<br>とができません。       | 同時に起動できるのは2つまでです。                 | _  |

#### 30.1.11 組み込み関数

| エラーメッセージ                                                                          | 原因と対処方法                                         | 参照 |
|-----------------------------------------------------------------------------------|-------------------------------------------------|----|
| [開始]アドレスと[終了]アド<br>レスに異なるデバイスを設定する<br>ことはできません。                                   | [開始]アドレスと[終了]アドレスは同じ<br>デバイスを設定して下さい。           |    |
| 「終了」アドレスには、「開始」ア<br>ドレスより若いアドレスまたは同<br>じアドレスを設定することはでき<br>ません。正しい範囲を設定してく<br>ださい。 | [ 終了 ] アドレスには [ 開始 ] アドレスより<br>大きいアドレスを設定して下さい。 | _  |

#### 30.1.12 サウンド設定

| エラーメッセージ                                       | 原因と対処方法                                            | 参照                                                                              |
|------------------------------------------------|----------------------------------------------------|---------------------------------------------------------------------------------|
| 貼り付け先の範囲指定が正しくな<br>いため、貼り付けできません。              | 貼り付け先が貼り付け元の範囲指定のN倍<br>(Nは1以上の整数)となるようにしてくだ<br>さい。 |                                                                                 |
| アドレスが設定範囲を超えまし<br>た。〔最大値〕を超える割付はで<br>きません      | 接続機器に対応したデバイスアドレスを指<br>定してください。                    | _                                                                               |
| 指定したファイルを読込むことが<br>できませんでした。                   | 対象ファイルを確認し、再度実行してくだ<br>さい。                         |                                                                                 |
| 指定したファイルを変換した後、<br>ファイルに出力することができま<br>せんでした。   | 対象ファイルを確認し、再度実行してくだ<br>さい。                         |                                                                                 |
| 指定したファイルは未対応の<br>フォーマットのため、読込むこと<br>ができませんでした。 | 変換可能なフォーマットに変換し、再度実<br>行してください。                    | <sup>CGP</sup> 「26.5設定ガイド/<br>26.5.1 共通設定<br>(サウンド設定)<br>の設定ガイド」<br>(26-13 ページ) |
| サウンドデータが存在しないた<br>め、編集(削除、再生)できませ<br>ん         | CF カード出力フォルダ内にデータが存在す<br>るか確認してください。               | 「6.7プロジェクト<br>情報をみたい<br>CF カード出力先<br>フォルダの設定<br>手順」(6-38ペー<br>ジ)                |

# 30.1.13 周辺機器設定

| エラーメッセージ                                                                                                 | 原因と対処方法                                                                    | 参照                                                                      |
|----------------------------------------------------------------------------------------------------|----------------------------------------------------------------------------|-------------------------------------------------------------------------|
| 接続機器 n はプロジェクトファイ<br>ル内の各種設定で使用されている<br>ため、削除できません。使用箇所<br>はクロスリファレンスで確認する<br>ことができます。<br>n は削除対象の接続機器番号 | 部品や機能でアドレスが使用されている機<br>器は削除できません。<br>使用している部品、機能のアドレスを変更<br>してから再度実行して下さい。 | <sup>(②</sup> 「6.5 プロジェク<br>ト内で使用中の<br>アドレスを一覧<br>で確認したい」<br>(6-25 ページ) |

#### 30.1.14 新規作成

| エラーメッセージ                                                                        | 原因と対処方法                                                                        | 参照 |
|---------------------------------------------------------------------------------|--------------------------------------------------------------------------------|----|
| オープンしようとしているファイ<br>ルは、本アプリケーションのプロ<br>ジェクトファイルでは無いため、<br>開くことができませんでした。         | ファイルの拡張子が(*.prx)となっている<br>かを確認し、再度実行して下さい。                                     |    |
| プロジェクトファイルの読込みに<br>失敗したため、開くことができま<br>せんでした。                                    | 対象ファイルが壊れているか、フォーマッ<br>トが違うため読み込めませんでした。読み<br>込み元ファイルの拡張子等を確認し、再度<br>実行してください。 | -  |
| GP-PRO/PB3 が起動できません<br>でした。<br>アプリケーションがインストール<br>されている場合はファイルを指定<br>して実行して下さい。 | PRO-Pro/PB3 がインストールされているか<br>確認してください。<br>PRO-Pro/PB3 のインストールには別 CD が必<br>要です。 |    |

# 30.1.15 シンボル変数一覧

| エラーメッセージ                                                           | 原因と対処方法                                                            | 参照                                                      |
|--------------------------------------------------------------------|--------------------------------------------------------------------|---------------------------------------------------------|
| 削除対象のシンボルは現在使用中<br>のため、削除できません。使用箇<br>所はクロスリファレンスで確認す<br>ることができます。 | 部品等に登録されているシンボルを別のシ<br>ンボル(もしくはアドレス)に変更してか<br>ら、対象シンボルの削除を行ってください。 | <sup>②『</sup> 「6.9 アドレスを<br>シンボル化した<br>い」(6-44 ペー<br>ジ) |

#### 30.1.16 セキュリティ設定

| エラーメッセージ                                                                   | 原因と対処方法                                            | 参照                                                                                        |
|----------------------------------------------------------------------------|----------------------------------------------------|-------------------------------------------------------------------------------------------|
| 同じパスワードが設定されていま<br>す。パスワードを変更してくださ<br>い。                                   | 同ーパスワードを複数のレベルで指定する<br>ことはできません。パスワードを変更して<br>下さい。 | <sup>C愛</sup> 「22.5 共通設定<br>(セキュリティ設<br>定)の設定ガイ<br>ド」(22-9 ペー<br>ジ)                       |
| 「オフライン移行時にレベル 15<br>のパスワードを使用する」が有効<br>になっています。レベル 15 にパ<br>スワードを設定してください。 | レベル 15 のパスワードを設定してくださ<br>い。                        | <sup>C愛</sup> 「22.5 共通設定<br>(セキュリティ設<br>定)の設定ガイ<br>ド / 22.5.1 パス<br>ワード設定」(22-<br>10 ページ) |

#### 30.1.17 多言語切り替え

| エラーメッセージ                                                                  | 原因と対処方法                                                                                     | 参照 |
|---------------------------------------------------------------------------|---------------------------------------------------------------------------------------------|----|
| 指定した言語に一致するフォント<br>が、Windows にインストールさ<br>れていないため、文字が正常に表<br>示されない場合があります。 | 選択したテーブルのメッセージに、現在の<br>OS では表示できない言語フォントが含まれ<br>ています。<br>OS を変更するかフォントを追加でインス<br>トールしてください。 | _  |

#### 30.1.18 データ制限

| エラーメッセージ                                                        | 原因と対処方法                                                  | 参照                                                                             |
|-----------------------------------------------------------------|----------------------------------------------------------|--------------------------------------------------------------------------------|
| データの制限を超えてます。エ<br>ラーを確認して下さい。<br>*このデータを保存しても、本体<br>への送信は行えません。 | エラーが存在するデータは、保存はできま<br>すが、本体へは送信できません。エラー内<br>容を確認して下さい。 | <sup>CGF</sup> 「30.1 エディタに<br>表示されるエ<br>ラー / 30.1.27 レ<br>シピ設定」(30-<br>10 ページ) |

# 30.1.19 テンプレート

| エラーメッセージ                 | 原因と対処方法           | 参照 |
|--------------------------|-------------------|----|
| 対象テンプレートを読み込めませ<br>んでした。 | 他のテンプレートを選択して下さい。 | _  |

#### 30.1.20 パッケージウィンドウ

| エラーメッセージ                                                                          | 原因と対処方法                           | 参照                                                                             |
|-----------------------------------------------------------------------------------|-----------------------------------|--------------------------------------------------------------------------------|
| *** パッケージには、ユーザ作成<br>部品を登録することが出来ませ<br>ん。ユーザ作成部品が登録できる<br>のは、ユーザが作成したパッケー<br>ジです。 | パッケージを新規作成し作成した部品を登<br>録し直してください。 | 「9.8同じ絵を他の<br>画面でも編集し<br>たい/9.8.2 作成<br>した絵をパッ<br>ケージに登録し<br>よう」(9-54 ペー<br>ジ) |

# 30.1.21 複数コピー

| エラーメッセージ                                                                      | 原因と対処方法                                                                         | 参照                                                                    |
|-------------------------------------------------------------------------------|---------------------------------------------------------------------------------|-----------------------------------------------------------------------|
| 1 画面に対する部品数の制限を超<br>えたため、指定された数の複数コ<br>ピーが正常に完了しませんでし<br>た。部品数の制限数は まで<br>です。 | 不要な部品がある場合は削除して、再度実<br>行して下さい。                                                  | 「6.14 制限事項<br>6.14.1 画面作成<br>の制限事項 画<br>面に配置できる<br>機能数」(6-130<br>ページ) |
| アドレスの設定範囲を超えたた<br>め、指定された数の複数コピーが<br>正常に完了しませんでした。                            | 複数のアドレスを持つ部品の場合、一つで<br>もアドレスが範囲を超えていると表示され<br>ます。<br>アドレスの範囲を確認し、再度実行して下<br>さい。 | _                                                                     |

#### 30.1.22 部品一覧

| エラーメッセージ                   | 原因と対処方法                          | 参照 |
|----------------------------|----------------------------------|----|
| 対象ファイルヘエクスポートでき<br>ませんでした。 | 出力先のファイルやディスクを確認し、再<br>度実行して下さい。 | _  |

# 30.1.23 部品選択ツールバンド

| エラーメッセージ              | 原因と対処方法                                                                        | 参照 |
|-----------------------|--------------------------------------------------------------------------------|----|
| 対象ファイルを読込めませんでし<br>た。 | 指定したイメージファイルが壊れているか、<br>bmpまたは JPEG 形式ではありません。読込<br>み先のファイルやドライブを確認してくだ<br>さい。 | _  |
| 対象ファイルへ書込めませんでし<br>た  | ファイルの書込みに失敗しました。書込み<br>先のファイルやドライブを確認してくださ<br>い。                               |    |

# 30.1.24 プロジェクトプロパティ

| エラーメッセージ             | 原因と対処方法                                       | 参照                                                               |
|----------------------|-----------------------------------------------|------------------------------------------------------------------|
| フォルダが作成できませんでし<br>た。 | CF カード出力フォルダの設定を確認し、指<br>定ドライブ、フォルダを確認してください。 | 「6.7プロジェクト<br>情報をみたい<br>CF カード出力先<br>フォルダの設定<br>手順」(6-38ペー<br>ジ) |

## 30.1.25 マーク

| エラーメッセージ                                           | 原因と対処方法                                                         | 参照 |
|----------------------------------------------------|-----------------------------------------------------------------|----|
| マークライブラリの更新に失敗し<br>ました。                            | マークの削除に失敗しました。指定ファイ<br>ルが読み取り専用でないか、指定先ファイ<br>ル、フォルダ等を確認してください。 |    |
| 指定されたマークライブラリ名が<br>無効なため、マークライブラリの<br>新規作成に失敗しました。 | マークライブラリ名を変更して、再度実行<br>して下さい。                                   | -  |
| 指定されたマークライブラリ名が<br>無効なため、マークライブラリの<br>名称変更に失敗しました。 | マークライブラリ名を変更して、再度実行<br>して下さい。                                   |    |

# 30.1.26 文字列テーブル

| エラーメッセージ                                                                        | 原因と対処方法                                                                                                    | 参照                                                                                                |
|---------------------------------------------------------------------------------|----------------------------------------------------------------------------------------------------|---------------------------------------------------------------------------------------------------|
| 文字数と文字行数の範囲内に文字<br>列が収まらない場所があります。<br>貼り付けできませんでした。                             | 貼り付ける文字列が文字数と文字行数の範<br>囲内に収まるようにして下さい。                                                                                      | <sup>CGP</sup> 「15.7設定ガイド/<br>15.7.3 文字列<br>テーブル設定の<br>設定ガイド」(15-<br>49 ページ)                      |
| メッセージが入力されているセル<br>は、削除することができませんで<br>した。                                       | メッセージを削除してから、セルの削除を<br>行ってください。                                                                                             | _                                                                                                 |
| 対象ファイルのフォーマットが違<br>うため、インポートできません。                                              | ファイルが壊れているか、フォーマットが<br>違うためインポートできませんでした。イ<br>ンポート元のファイルを確認し、再度実行<br>してください。                                                |                                                                                                   |
| 指定数以上設定されている文字列<br>は、インポートされませんでし<br>た。<br>・[言語番号:言語:テーブル名]<br>・[言語番号:言語:テーブル名] | 指定ファイルに指定範囲外のデータが存在<br>します。<br>範囲外のデータは削除してインポートされ<br>ます。<br>[言語番号]1~16<br>[言語]エクスポート時出力される形式<br>[テーブル名]文字数×文字行数 1200       | <sup>くプ</sup> 「15.6 登録した文<br>字列テーブルを<br>別ファイルで管<br>理したい / 他のプ<br>ロジェクトでも<br>利用したい」(15-<br>30 ページ) |
| 対象ファイルをインポートできま<br>せんでした。                                                       | ファイルが壊れているか、使用中のためイ<br>ンポートできませんでした。インポート元<br>のファイルを確認し、再度実行してくださ<br>い。                                                     |                                                                                                   |
| 使用できない言語が設定されてい<br>るため、インポートに失敗しまし<br>た。                                        | ファイル内の言語設定で指定している言語<br>が現在オープン中のプロジェクトでは指定<br>されていません。インポート元ファイルを<br>確認するか、システム設定 → フォント設定<br>で使用フォントの追加を行い、再度実行し<br>てください。 | <sup>(3P</sup> 「 4.2 ストローク<br>フォント、標準<br>フォント」( 4-3<br>ページ )                                      |
| 対象ファイルヘエクスポートでき<br>ませんでした。                                                      | 出力先のファイルやディスクを確認し、再<br>度実行して下さい。                                                                                            | 「15.6 登録した文<br>字列テーブルを<br>別ファイルで管<br>理したい / 他のプ<br>ロジェクトでも<br>利用したい エ<br>クスポート」(15-<br>31 ページ)    |
| 文字数と文字行数の範囲内に文字<br>列が収まらない行があります。イ<br>ンポートできませんでした。                             | インポートする文字列が文字数と文字行数<br>の範囲内に収まるように設定して下さい。                                                                                  | 「15.6 登録した文字列テーブルを<br>字列テーブルを<br>別ファイルで管理したい/他のプロジェクトでも<br>利用したい インポート」(15-33ページ)                 |

# 30.1.27 レシピ設定

| エラーメッセージ                                                      | 原因と対処方法                                                                                   | 参照                                                                       |
|---------------------------------------------------------------|-------------------------------------------------------------------------------------------|--------------------------------------------------------------------------|
| ファイリングデータ(CF)にア<br>クセス出来なかったため変換でき<br>ませんでした。設定を確認してく<br>ださい。 | CF カード出力フォルダ内のデータが読み取<br>り専用になっていないか確認してください。                                             | 「6.7プロジェクト<br>情報をみたい<br>CF カード出力先<br>フォルダの設定<br>手順」(6-38 ペー<br>ジ)        |
| 一部の情報が貼り付けできません<br>でした                                        | 貼り付け範囲と貼り付けるデータの範囲が<br>異なる可能性があります。貼り付けるデー<br>タの内容を確認してください。                              | _                                                                        |
| 対象ファイルを読み込めませんで<br>した。                                        | 指定したデータが壊れている可能性があり<br>ます。CF カード出力フォルダ内にデータを<br>確認してください。                                 | 「6.7プロジェクト<br>情報をみたい<br>CF カード出力先<br>フォルダの設定<br>手順」(6-38 ペー<br>ジ)        |
| CSV ファイルが作成されていな<br>いため、インデックスファイルを<br>作成できません。               | CSV ファイルを作成後に実行して下さい。                                                                     | <sup>C愛</sup> 「25.11CSVデータ<br>転送のしくみ<br>インデックス<br>ファイルとは?」<br>(25-99ページ) |
| 対象ファイルに不要なデータが存<br>在するため、一部のデータを読込<br>めませんでした。                | 対象ファイルに指定範囲外のデータが存在<br>します。インポート元ファイルのデータ範<br>囲を再確認してください。<br>(範囲外のデータは削除してインポートされ<br>ます) | <sup>②デ</sup> 「25.3 レシピ<br>(CSV データ)を<br>作成したい」(25-<br>9ページ)             |
| 対象ファイルのフォーマットが違<br>うため、読込めませんでした。                             | 対象ファイルが壊れているか、フォーマッ<br>トが違うため読み込めませんでした。読み<br>込み元のファイルを確認し、再度実行して<br>ください。                | <sup>(G)</sup> 「25.3 レシピ                                                 |
| 対象ファイルを読込めませんでし<br>た。                                         | 対象ファイルが壊れているか、使用中のた<br>め読み込めませんでした。ファイルを確認<br>し、再度実行してください。                               | (CSV テータ)を<br>作成したい」(25-<br>9ページ)                                        |
| 対象ファイルへ書込めませんでし<br>た。                                         | 出力先のファイルやディスクを確認し、再<br>度実行して下さい。                                                          |                                                                          |

# 30.2 エラーチェック時に表示されるエラー

| エラーメッセージ                                                                                              | 対処方法                                                                                                    | 参照                                                                                                |
|----------------------------------------------------------------------------------------------------|----------------------------------------------------------------------------------------------------|---------------------------------------------------------------------------------------------------|
| ポートの設定が重なっています。<br>周辺機器一覧で確認してくださ<br>い。                                                               | ポート項目に!マークの表示がある周辺機<br>器を確認し、重ならないポートへ変更して<br>ください。                                                                                             | 「7.2複数接続機器<br>(PLC など)をつ<br>なぎたい/7.2.2<br>設定手順」(7-4<br>ページ)                                       |
| 送信データサイズが上限を超えて<br>います。送信データサイズを確認<br>してください。                                                         | ユーザー画面エリアが各機種に対して下記<br>のメモリ範囲内に収まるように設定してく<br>ださい。<br>GP330 × (6MB)<br>GP34 × × ~ 37 × × (8MB)<br>(ただしデータ構造の仕様上 90 数 % 程度で<br>エラー出力される可能性があります) | 「6.13 設定ガイ<br>ド 6.13.6 [ シス<br>テム設定ウィン<br>ドウ ] の設定ガ<br>イド [フォン<br>ト設定 ] の設定<br>ガイド」(6-111<br>ページ) |
| [機能名]に不正なアドレスがあ<br>ります。正しいアドレスを設定し<br>てください。<br>*機能名には、共通設定の機能や<br>画面の場合、"ベース画面1"など<br>と場所を特定できる表示を行う | 指定された場所のアドレスに対してキー<br>パッドを使ってアドレス入力を行ってくだ<br>さい。                                                                                                | <sup>CG™</sup> 「14.2 数値データ<br>を表示・入力し<br>たい / 14.2.2 設定<br>手順」(14-6 ペー<br>ジ)                      |
| 実アドレスが定義されていないシ<br>ンボルがあります。シンボル設定<br>で確認してください。                                                      | アドレス設定にシンボルを使用、または空<br>欄になっている部品を削除するか、空欄の<br>場合はアドレスを設定してください。                                                                                 | <sup>C愛</sup> 「6.9アドレスをシ<br>ンボル化したい /<br>6.9.2 設定手順」<br>(6-45 ページ)                                |
| プロジェクトで使用するフォント<br>に登録していないフォントが指定<br>されています。フォント設定で追<br>加を行うか、フォントを変更して<br>ください。                     | _                                                                                                    | 「6.13 設定ガイ<br>ド 6.13.6 [シス<br>テム設定ウィン<br>ドウ]の設定ガ<br>イド [フォン<br>ト設定]の設定<br>ガイド」(6-111<br>ページ)      |
| バックアップ SRAM の容量を超<br>えています。超過分は実行されま<br>せん。プロジェクト情報で確認し<br>てください。                                     | 使用する SRAM 容量の合計が約 320KB<br>(GP3202B のみ約 120KB)を超えないよう<br>にしてください。                                                                               | <sup>GP</sup> 「6.7 プロジェク<br>ト情報をみたい」<br>(6-36 ページ)                                                |
| CF カードを使用する機能が設定<br>されています。この機種は CF<br>カードに対応していませんので、<br>動作できません。                                    | GP3202Bの機種にて CF カード出力フォル<br>ダが設定されています。機種変更するか、<br>CF カード出力フォルダを設定しないように<br>してください。                                                             | 「6.13 設定ガイ<br>ド 6.13.6 [シス<br>テム設定ウィン<br>ドウ]の設定ガ<br>イド [機種設<br>定]の設定ガイ<br>ド」(6-89ペー<br>ジ)         |
|                                                                                                    |                                                                                                    | ト情報をみたい」<br>(6-36ページ)<br>次のページに続きます。                                                              |

GP-Pro EX リファレンスマニュアル

| エラーメッセージ                                                                                                 | 対処方法                                                                                                    | 参照                                                                              |
|----------------------------------------------------------------------------------------------------|----------------------------------------------------------------------------------------------------|---------------------------------------------------------------------------------|
| * * [ 番号 : コメント ] にエラー<br>が存在します。<br>( * * = ベース画面、ウインドウ<br>画面 )<br>D スクリプト [IDNo] の式が正し<br>くありません。      | ツールボックス、組み込み関数等の入力補<br>助機能を利用して確実に式を入力し、[メッ<br>セージエリア]にエラーが残らないように<br>してください。                             | 「20.8設定ガイド/<br>20.8.1D スクリプ<br>ト(共通設定部<br>分)の設定ガイ<br>ド」(20-50ペー<br>ジ)           |
| グローバルDスクリプトの使用<br>アドレス数が上限を超えていま<br>す。超過分は実行されません。                                                       | トリガ条件の同じスクリプトを複数作り命<br>令文をわけるなどしてグローバルDスクリ<br>プト(callしている関数も含む)内での総使<br>用アドレス数が、256個を超えないように設<br>定してください。 | <sup>CGF</sup> 「20.9 制限事項 /<br>20.9.1D スクリプ<br>ト / グローバル D<br>スクリプトの制           |
| グローバルDスクリプト、関数<br>の総数が上限を超えています。<br>32 個を超えた分は実行されませ<br>ん。                                               | トリガ条件の同じ複数のスクリプトを1つ<br>にまとめるなどしてグローバルDスクリプ<br>ト、関数の総数が、32個を超えないように<br>してください。                             | スクリプトの制<br>限事項」( 20-55<br>ページ )                                                 |
| グローバル D スクリプト [ グロー<br>バル D スクリプト番号 ] にエラー<br>が存在します。式が正しくありま<br>せん。                                     | [メッセージエリア]に表示されたコメント<br>等を参照して、ツールボックス、組み込み<br>関数を利用し確実に式を入力してください。                                       | <sup>CGT</sup> 「20.8設定ガイド/<br>20.8.1D スクリプ<br>ト(共通設定部<br>会)の設定ガイ                |
| 拡張スクリプトにエラーが存在し<br>ます。式が正しくありません。                                                                        | [メッセージエリア]に表示されたコメント<br>等を参照して、ツールボックス、組み込み<br>関数を利用し確実に式を入力してください。                                       | 分)の設定カイ<br>ド」( 20-50 ペー<br>ジ)                                                   |
| データ転送表示器の総数が上限を<br>超えています。32個を超えた分<br>は動作できません。                                                          | プロジェクト全体での配置の総数が 32 個を<br>超えないようにしてください。                                                                  | <sup>@</sup> 「6.14制限事項                                                          |
| **[番号:コメント]にエラー<br>が存在します。<br>(**=ベース画面、ウインドウ<br>画面)<br>データー括表示グラフ、ヒストリ<br>カルトレンドグラフは1画面に8<br>個のみ配置可能です。 | 1 ベース画面において機能するデーター括表<br>示グラフ、ヒストリカルトレンドグラフ部<br>品は 8 個までです。それ以上については別<br>画面に分けてください。                      | 6.14.1 画面作成<br>の制限事項 画<br>面に配置できる<br>機能数」(6-130<br>ページ)                         |
| * * [番号:コメント]にエラー<br>が存在します。<br>データー括表示グラフ、ヒストリ<br>カルトレンドグラフのチャンネル<br>は 40 チャンネルのみ設定可能で<br>す。            | 1 ベース画面においてデーター括表示グラ<br>フ、ヒストリカルトレンドグラフの各部品<br>のチャンネル数を足した総数が 20 チャンネ<br>ルを超えないようにしてください。                 | <sup>(②「</sup> 17.8 制限事項 /<br>17.8.2 ヒストリ<br>カルトレンドグ<br>ラフの制限事項」<br>(17-69 ページ) |
| ** [番号:コメント]の部品数<br>が上限を超えています。<br>(**=ベース画面、ウインドウ<br>画面、キーボード)<br>例)ベース画面 1: 運転画面                       | 1 画面上に配置した部品の総数が 384 個を超<br>えないようにしてください。                                                                 | <sup>CGF</sup> 「6.14 制限事項<br>6.14.1 画面作成<br>の制限事項 画<br>面に配置できる                  |
| **[番号:コメント]のアドレ<br>ス数が上限を超えています。<br>(**=ベース画面、ウインドウ<br>画面、キーボード)                                         | 1 画面上にある部品などに設定したアドレス<br>の総数が 1000 個を超えないようにしてくだ<br>さい。                                                   | 曲に記 <u>し</u> ている<br>機能数」(6-130<br>ページ)                                          |

| エラーメッセージ                                                                                             | 対処方法                                                                 | 参照                                                                                     |
|----------------------------------------------------------------------------------------------------|----------------------------------------------------------------------|----------------------------------------------------------------------------------------|
| * * [番号 : コメント]の容量が<br>上限を超えています。<br>( * * = ベース画面、ウインドウ<br>画面、キーボード )                               | 部品を別画面に分けるなどして1画面あた<br>りのデータ容量が1MBを超えないようにし<br>てください。                | <sup>CGP</sup> 「6.14 制限事項<br>6.14.1 画面作成<br>の制限事項 作<br>成できる画面数」<br>(6-129 ページ)         |
| * * [番号:コメント]にエラー<br>が存在します。<br>データ表示器(入力許可)、サン<br>プリングデータ表示器、特殊デー<br>タ表示器(CSV表示)は同時配置<br>できません。     | いずれか 1 個の表示器だけを配置するよう<br>にしてください。                                    | _                                                                                      |
| * * [番号:コメント]にエラー<br>が存在します。<br>(**=ベース画面、ウインド<br>ウ画面)<br>ウインドウ画面上ではデータ表示<br>(ポップアップ有り)は使用でき<br>ません。 | データ表示部品の入力許可機能を外すか、<br>[タッチ]動作ではなく[ビット]動作設定<br>を使用してください。            | <sup>CG</sup> 「14.12 データ表<br>示器の設定ガイ<br>ド / 14.12.1 数値<br>表示」(14-53<br>ページ)            |
| **[番号:コメント]にエラー<br>が存在します。<br>(**=ベース画面、ウインド<br>ウ画面)<br>アラームのサマリ機能は1画面に<br>1個のみ配置可能です。               | 画面上へ配置するアラーム部品(サマリ表<br>示)は1つにしてください。2個目からは配<br>置に関しては動作が保障できません。     | <sup>CGP</sup> 「19.3 発生中のア<br>ラームを一覧し<br>たい / 19.3.2 設定<br>手順」(19-14<br>ページ)           |
| **[番号:コメント]にエラー<br>が存在します。<br>(**=ベース画面、ウインドウ<br>画面)<br>サプ表示を使用するアラーム部品<br>は1画面に1個のみ配置可能で<br>す。      | アラーム部品(履歴)を画面上へ複数配置<br>している場合、サブ表示は行えません。ア<br>ラーム部品(履歴)を1つにしてください。   | 「19.9設定ガイド/<br>19.9.3 テキスト<br>アラーム部品の<br>設定ガイド」(19-<br>116 ページ)                        |
| * * [番号:コメント]にエラー<br>が存在します。<br>(**=ベース画面、ウインド<br>ウ画面)<br>テキストアラームは1画面に1<br>個のみ配置可能です。               | 画面上へ配置するテキストアラームは1つ<br>にしてください。2個目からは配置に関して<br>は動作が保障できません。          | 「19.10 制限事項<br>19.10.4 テキスト<br>アラーム部品の<br>制限事項」(19-<br>135 ページ)                        |
| **[番号:コメント]にエラー<br>が存在します。<br>(**=ベース画面、ウインド<br>ウ画面)<br>図形表示器の CF ファイル表示機<br>能は1画面に1個のみ配置可能<br>です。   | 画面上へ配置する図形表示器(CFファイル<br>表示機能)は1つにしてください。2個目か<br>らは配置に関しては動作が保障できません。 | <sup>CGP「</sup> 10.6 制限事項 /<br>10.6.4 図形表示<br>器 ( CF 画像表<br>示 ) の制限事項」<br>(10-55 ページ ) |

| エラーメッセージ                                                                                                    | 対処方法                                                                           | 参照                                                    |
|----------------------------------------------------------------------------------------------------|--------------------------------------------------------------------------------|-------------------------------------------------------|
| **[番号:コメント]にエラー<br>が存在します。<br>(**=ベース画面、ウインドウ<br>画面)<br>図形表示器の移動表示で指定でき<br>る表示位置数は1画面に512個<br>のみ配置可能です。       | 1 画面に配置する図形表示器の表示位置数の<br>合計が512 個を超えないようにしてください。                               | <sup>(②「</sup> 10.6 制限事項 /<br>10.6.3 図形表示<br>器(移動表示)  |
| が存在します。<br>(**=ベース画面、ウインドウ<br>画面)<br>図形表示器の移動表示(マーク)<br>は1画面に30個のみ配置可能で<br>す。                                 | 回面上へ配置する図形表示語の数を減らし<br>てください。                                                  | の制限事項」( 10-<br>53 ページ )                               |
| **[番号:コメント]にエラー<br>が存在します。<br>(**=ベース画面、ウインド<br>ウ画面)<br>特殊データ表示器のデータ転送機<br>能は1画面に1個のみ配置可能<br>です。              | 画面上へ配置する特殊データ表示器(デー<br>タ転送機能)は1つにしてください。2個目<br>からは配置に関しては動作が保障できません。           | _                                                     |
| **[番号:コメント]にエラー<br>が存在します。<br>(**=ベース画面、ウインド<br>ウ画面)<br>特殊データ表示器の CSV 表示機<br>能は1画面に1個のみ配置可能<br>です。            | 画面上へ配置する特殊データ表示器(CSV<br>表示機能)は1つにしてください。2個目か<br>らは配置に関しては動作が保障できません。           |                                                       |
| * * [番号:コメント]にエラー<br>が存在します。<br>(**=ベース画面、ウインド<br>ウ画面)<br>特殊データ表示器のファイルマ<br>ネージャ表示機能は1画面に1<br>個のみ配置可能です。      | 画面上へ配置する特殊データ表示器(ファ<br>イルマネージャ表示機能)は1つにしてく<br>ださい。2個目からは配置に関しては動作が<br>保障できません。 | <sup>(②「</sup> 25.13.2 CSV<br>データ表示 / 編集<br>/ 印字の制限事項 |
| * * [番号:コメント]にエラー<br>が存在します。<br>(**=ベース画面、ウインド<br>ウ画面)<br>ウインドウ画面上では特殊データ<br>表示器の CSV 表示機能の編集<br>モードは使用できません。 | ベース画面上に貼り付けた特殊データ表示<br>器にて CSV 表示機能を使用してください。                                  | 表示の制限事<br>項」( 25-116 ペー<br>ジ )                        |
| **[番号:コメント]にエラー<br>が存在します。<br>(**=ベース画面、ウインド<br>ウ画面)<br>ウインドウ画面上では特殊データ<br>表示器のファイルマネージャ機能<br>は使用できません。       | ベース画面上に貼り付けた特殊データ表示<br>器にてファイルマネージャ機能を使用して<br>ください。                            |                                                       |

| エラーメッセージ                                                                                                    | 対処方法                                                                                                    | 参照                                                                           |
|----------------------------------------------------------------------------------------------------|----------------------------------------------------------------------------------------------------|------------------------------------------------------------------------------|
| * * [番号:コメント]にエラー<br>が存在します。<br>(**=ベース画面、ウインド<br>ウ画面)<br>サンプリングデータ表示器は1画<br>面に1個のみ配置可能です。                             | 画面上へ配置するサンプリングデータ表示<br>器は1つにしてください。2個目からは配置<br>に関しては動作が保障できません。                                                                    | _                                                                            |
| **[番号:コメント]にエラー<br>が存在します。<br>(**=ベース画面、ウインド<br>ウ画面)<br>スイッチ/ランプの過去表示機能<br>は1画面に1個のみ配置可能で<br>す。                        | 画面上へ配置するスイッチ/ランプ(過去表<br>示機能)は1つにしてください。2個目から<br>は配置に関しては動作が保障できません。                                                                | <sup>(GP</sup> 「17.8.2 ヒストリ<br>カルトレンドグ<br>ラフの制限事項                            |
| **[番号:コメント]にエラー<br>が存在します。<br>(**=ベース画面、ウインド<br>ウ画面)<br>ヒストリカルトレンドグラフの過<br>去データ表示機能は1画面に1<br>個のみ配置可能です。                | 画面上へ配置するヒストリカルトレンドグ<br>ラフ(過去表示機能)は1つにしてくださ<br>い。2個目からは配置に関しては動作が保障<br>できません。                                                       | 過去データ表<br>示の制限事項」<br>(17-71 ページ)                                             |
| **[番号:コメント]にエラー<br>が存在します。<br>(**=ベース画面、ウインド<br>ウ画面)<br>常時読込みが設定されたウインド<br>ウは1画面に3個(グローバル<br>ウインドウ使用時は2個)まで配<br>置可能です。 | 画面上へ配置する常時読込み設定のウィン<br>ドウ部品を3個(グローバルウィンドウ使<br>用時は2個)までにしてください。<br>それ以降のウィンドウは動作しませんが<br>常時読込み有り3個+通常381個という形<br>まで画面上に配置することは可能です。 | <sup>(GP「</sup> 18.7 ウィンドウ<br>部品の設定ガイ<br>ド / 18.7.1 ビット<br>動作」(18-22<br>ページ) |
| * * [番号:コメント]にエラー<br>が存在します。<br>(**=ベース画面、ウインド<br>ウ画面)<br>1つの画面に呼び出すことのでき<br>るキーボードは1個のみです。                            | 画面上へ配置するキーボード(キーボード<br>登録による画面呼び出し)は1つにしてく<br>ださい。2個目からは配置に関しては動作が<br>保障できません。                                                     | <sup>(②デ</sup> 「9.10 画像を貼り<br>付けたい」(9-63<br>ページ)                             |
| セキュリティ設定のパスワードが<br>重複しています。パスワードを変<br>更してください。                                                                         | 各レベルで異なるパスワードを設定してく<br>ださい。                                                                                                    | 「22.5 共通設定<br>(セキュリティ設<br>定)の設定ガイ<br>ド/22.5.1 パス<br>ワード設定」(22-<br>9ページ)      |

# 30.3 転送エラー

| エラーメッセージ                                  | 原因と対処方法                                                                                                    | 参照                                                             |
|-------------------------------------------|----------------------------------------------------------------------------------------------------|----------------------------------------------------------------|
| 不正な IP アドレスです。                            | 指定した IP アドレスの値が不正です。<br>正しい IP アドレスを入力してください。                                                                                                    |                                                                |
| IP アドレスは既に存在します。<br>追加 / 変更できません。         | IP アドレスの追加時に既に存在する IP アド<br>レスを設定しています。重複しない IP アド<br>レスを指定してください。                                                                                                    | _                                                              |
| フォルダー覧を受信できませんで<br>した。ルートフォルダへ移動しま<br>した。 | CF カードツールにて表示されているフォル<br>ダが表示できなくなったためルートフォル<br>ダへ移動しました。<br>表示できない原因としてフォルダが削除さ<br>れた、CF カードが差し替えられた等が考え<br>られます。<br>フォルダが削除されていないか、もしくは<br>CF カードが抜かれていないか確認してくだ<br>さい。                                                                   | <sup>でぽ</sup> 「27.5 CF カード<br>にデータだけを<br>転送したい」(27-<br>27 ページ) |
| 指定のファイル名は既に存在しま<br>す。別の名前を指定してくださ<br>い。   | CF カードツールにてファイルをリネームし<br>ようとして指定したファイル名が既に存在<br>する場合表示されます。<br>重複しないファイル名を指定してください。                                                                                                    |                                                                |
| 接続が切断されました。CF カー<br>ドツールを終了します。           | <ul> <li>ケーブルが抜かれた等が原因で接続が切れました。</li> <li>ケーブルが正しく接続されているか等を確認してください。</li> <li>【LAN】</li> <li>PCのIPアドレスが正しく設定されているか確認してください。</li> <li>ケーブルの種類は正しいか確認してください。</li> <li>ケーブルはデジタル製のものか確認してください。</li> <li>ドライバはインストールされているか確認してください。</li> </ul> | _                                                              |
| 不正なパスワードです。                               | 入力されたパスワードが間違っています。<br>正しいパスワードを設定してください。<br>パスロード入力を3回閉違えたときに表示                                                                                                    | <sup>でぽ</sup> 「27.6 パスワード<br>で転送を許可し                           |
| キャンセルしました。                                | されます。<br>正しいパスワードを設定してください。                                                                                                    | たい」(27-30<br>ページ)                                              |
| ソケットがオープンできません。                           | LAN ポートが有効になっていません。<br>PC の LAN 設定を確認してください。                                                                                                    |                                                                |
| プロジェクトファイルを読み込め<br>ません。                   | ファイルが壊れているか、もしくはプロ<br>ジェクトファイルではないファイルが選択<br>されています。正しいプロジェクトファイ<br>ルを選択してください。                                                                                                    | _                                                              |
| 本体に接続できませんでした。                            | ケーブルが抜けているか、非対応のものが<br>使用されています。ケーブル接続・種類や<br>USB ドライバのインストールを確認してく<br>ださい。                                                                                                    | <sup>Cぽ「</sup> 27.2 USB 転送<br>ケーブルで転送<br>したい」(27-4<br>ページ)     |

| エラーメッセージ                                                                    | 原因と対処方法                                                                                                    | 参照                                                                               |
|-----------------------------------------------------------------------------|----------------------------------------------------------------------------------------------------|----------------------------------------------------------------------------------|
| ファイルアクセスに失敗しまし<br>た。                                                        | ファイルのアクセス権がない可能性があり<br>ます。<br>PC のアクセス権限を確認してください。                                                                                     |                                                                                  |
| 通信中にエラーが発生しました。                                                             | ケーブルが断線しているか、またはノイズ<br>の影響で通信ができません。ケーブル周り<br>の状況を確認し、ケーブルが断線していな<br>いか、またはノイズ等が発生していないか<br>確認してください。(USBの延長ケープル等<br>を使用している場合は使用しない等) | _                                                                                |
| メモリエラーが発生しました。                                                              | PC のメモリが不足しています。他のアプリ<br>ケーションを終了するか OS を再起動後、再<br>度転送ツールを実行してください。                                                                    |                                                                                  |
| 接続先の本体を認識できませんで<br>した。<br>GP-Pro EX もしくは転送ツール<br>のサポート対象機種かどうかを確<br>認してください | エディタの認識できない機器に転送しよう<br>としています。<br>接続先の本体が GP かどうか確認してくださ<br>い。                                                                         |                                                                                  |
| 情報取得に失敗しました。                                                                | システムがダウンロードされていない、あ<br>るいは未サポート機種の可能性があります。<br>サポートされている機種かどうか確認の上、<br>本体のシステムを再度転送し直してくださ<br>い。                                       | <sup>でぽ「</sup> 27.1 設定メ<br>ニュー」(27-2<br>ページ)                                     |
| 不正なパスワードです。送信を<br>キャンセルしました。                                                | パスワードチェックができません。ファイ<br>ルが破損した可能性があります。ノイズ等<br>が発生していない場所等で再度確認してく<br>ださい。(USBの延長ケーブル等を使用して<br>いる場合は使用しない等)                             | _                                                                                |
| 本体は通信中。接続できませんで<br>した。                                                      | 他のパソコンにて通信中です。<br>アクセス等が終わるまでお待ち下さい。                                                                                                   |                                                                                  |
| データが書込めませんでした。                                                              | ファイルのアクセス不良、破損等で GP へ書<br>き込むことができません。<br>PC のハードディスクのアクセス権をチェッ<br>クした後、強制転送を行ってください。                                                  | <sup>(②『</sup> 「27.7 転送ツール<br>の設定ガイド /<br>27.7.1[転送設定]<br>の設定ガイド」<br>(27-37 ページ) |
| プロジェクトが受信できませんで<br>した。再度、実行してください。                                          | 受信の際にデータエラーが発生しました。<br>ノイズ等が発生していない場所等で再度確<br>認してください。(USBの延長ケーブル等を<br>使用している場合は使用しない等)                                                | _                                                                                |
| プロ <sup>ジェクトファイルが送信され</sup><br>ていません。                                       | 受信先にプロジェクトデータが存在しませ<br>ん。(転送相手がお買い上げ画面等)また<br>は、データが壊れています。<br>まず、プロジェクト送信を行ってください。                                                    | <sup>GG</sup> 「27.1 設定メ<br>ニュー」(27-2<br>ページ)                                     |
| CF カードデータが保存できませ<br>んでした。                                                   | CF カードが正しく挿入されていないか、ラ<br>イトプロテクトがかけられています。<br>CF カードを使用できる状態にしてください<br>(デジタル製の CF カード以外はアクセスで<br>きない場合があります。)                          | _                                                                                |

| エラーメッセージ                                | 原因と対処方法                                                                                                    | 参照                                                                               |
|-----------------------------------------|----------------------------------------------------------------------------------------------------|----------------------------------------------------------------------------------|
| プロジェクトが転送先本体と異な<br>ります。                 | 比較にて転送元プロジェクトと本体内部に<br>あるプロジェクトが異なるため比較できま<br>せんでした。比較実行できるのは同一プロ<br>ジェクトのみとなります。                                     | <sup>CGP</sup> 「27.4 転送前にプ<br>ロジェクトの変<br>更点を確認した<br>い(比較)」(27-<br>24 ページ)        |
| フォーマットエラー。                              | 本体のデバイスの初期化に失敗しました。<br>ノイズ等が発生していない場所等で再度転<br>送し直してください。                                                              |                                                                                  |
| 通信先デバイスが見つかりませ<br>ん。                    | 指定の通信デバイスがない、または使用で<br>きません。<br>PCのLAN設定やUSBドライバがインス<br>トールされているかどうか確認してください。                                         | _                                                                                |
| 転送に失敗しました。                              | 通信中にエラーが発生しました。<br>ノイズ等が発生していない場所等で再度確<br>認してください。(USBの延長ケーブル等を<br>使用している場合は使用しない等)                                   |                                                                                  |
| 転送先の本体で書き込みエラーが<br>発生しました。              | フラッシュの故障等が原因で本体へのデー<br>タ書き込みに失敗しました。強制転送を<br>行っても改善されない場合は、<br>サポートダイアルへお問い合わせください。                                   | <sup>(②「</sup> 27.7 転送ツール<br>の設定ガイド /<br>27.7.1[転送設定]<br>の設定ガイド」<br>(27-37 ページ)  |
| CF カード未サポート機種または<br>CF カードが挿入されていません。   | CF カードが正しく挿入されているかどうか<br>確認してください。( デジタル製の CF カー<br>ド以外はアクセスできない場合がありま<br>す。)                                         | _                                                                                |
| 指定のファイル名は既に存在しま<br>す。別の名前を指定してくださ<br>い。 | 転送先にコピーするファイルと同じ名前の<br>ディレクトリが存在します。<br>CFカードの内容を一旦、削除してから、再<br>度転送してください。プロジェクト転送時<br>にエラーが発生した場合は、強制転送を<br>行ってください。 | <sup>CGF「</sup> 27.5 CF カード<br>にデータだけを<br>転送したい」(27-<br>27 ページ)                  |
| CF カードへ書込めませんでした。                       | CF カードが正しく挿入されていないか、ラ<br>イトプロテクトがかけられている可能性が<br>あります。<br>CF カード内のファイルがライトプロテクト<br>されていないか等を PC にて確認してくださ<br>い。        | _                                                                                |
| 転送に必要なファイルがみつかり<br>ません。                 | 転送に必要なファイルがハードディスク上<br>に存在しないか壊れています。<br>再度転送ツールをインストールしなおして<br>ください。                                                 | 「27.7 転送ツール<br>の設定ガイド/<br>27.7.4 転送ツー<br>ルのみインス<br>トールして転送<br>したい」(27-41<br>ページ) |
| タイムアウトエラーが発生しまし<br>た。                   | ノイズ等が発生していない場所等で再度確<br>認してください。(USBの延長ケーブル等を<br>使用している場合は使用しない等)                                                      | _                                                                                |

| エラーメッセージ                                             | 原因と対処方法                                                                                          | 参照                                                                                               |
|------------------------------------------------------|--------------------------------------------------------------------------------------------------|--------------------------------------------------------------------------------------------------|
| 例外が発生しました。                                           | 転送に必要なモジュールが正しくインス<br>トールされていない可能性があります。<br>再度転送ツールをインストールしなおして<br>ください。                         | <sup>CGP</sup> 「27.7 転送ツール<br>の設定ガイド /<br>27.7.4 転送ツー<br>ルのみインス<br>トールして転送<br>したい」(27-41<br>ページ) |
| プロジェクトデータを転送できま<br>せん。プロジェクトのデータサイ<br>ズが最大容量を超えています。 | 転送しようとしたプロジェクトファイルの<br>データサイズが GP の画面容量を超えていま<br>す。<br>不要な画面データを削除する等の処理を行<br>い、データサイズを減らしてください。 | <sup>CGP</sup> 「6.7 プロジェク<br>ト情報をみたい」<br>(6-36 ページ)                                              |

# 30.4 GP に表示されるエラー

アプリケーションエラー

| エラー<br>番号 | エラーメッセージ                                       | 原因と対処方法                                                                                                    | 参照                                                                                                    |
|-----------|------------------------------------------------|----------------------------------------------------------------------------------------------------|----------------------------------------------------------------------------------------------------|
| RAAA001   | プロジェクトデータが<br>ありません(プロジェ<br>クトを転送してくださ<br>い)   | プロジェクトファイルが存在していませ<br>ん。<br>プロジェクトを転送してください。                                                                      | 「27.2USB 転送<br>ケーブルで転送<br>したい パソコ<br>ンから GP への<br>転送(送信)」<br>(27-5ページ) 「27.3イーサネット(LAN)で転<br>送したい パソ<br>コンから GP への転送(送信)」<br>(27-12ページ)                                                |
| RAAA002   | プロジェクトデータの<br>容量がオーバーしてい<br>ます                 | プロジェクトデータの総容量が最大サイズ<br>を超えている。または、総画面数が 16000<br>ファイルを超えています。GP-Pro EX で<br>「プロジェクト情報」を参照し、総容量を<br>超えないようにしてください。 | <sup>②デ</sup> 「6.7 プロジェク<br>ト情報をみたい」<br>(6-36 ページ)                                                                                                    |
| RAAA003   | プロジェクトデータに<br>異常があります(プロ<br>ジェクトを転送してく<br>ださい) | プロジェクトファイルに異常があります。<br>プロジェクトを転送しなおしてください。                                                                        | <ul> <li>「27.2USB 転送<br/>ケーブルで転送<br/>したい パソコ<br/>ンから GP への<br/>転送(送信)」<br/>(27-5ページ)</li> <li>「27.3イーサネッ<br/>ト(LAN)で転<br/>送したい パソ<br/>コンから GP へ<br/>の転送(送信)」<br/>(27-12ページ)</li> </ul> |
| RAAA004   | システム画面に異常が<br>あります (強制転送を<br>してください)           | システム画面が存在していない、または異<br>常です。<br>強制転送をしてください。                                                                       | 「27.7 転送ツール<br>の設定ガイド /<br>27.7.1[転送設定]<br>の設定ガイド」<br>(27-37ページ)                                                                                                    |
|           |                                                |                                                                                                    | 次のページに続きます。                                                                                                    |
| RAAA005   | 初期画面で指定された<br>画面が存在しません<br>(XXXX)              | 初期画面設定で指定した画面番号がプロ<br>ジェクト内に存在していないため、画面表<br>示できません。初期画面番号を変更する<br>か、画面を追加してください。括弧内には<br>指定された画面番号が表示されます。       | 「6.13 設定ガイ<br>ド 6.13.6 [シス<br>テム設定ウィン<br>ドウ]の設定ガ<br>イド 表示設<br>定」(6-90ペー<br>ジ)                                                                                                    |

| エラー<br>番号 | エラーメッセージ                                                   | 原因と対処方法                                                                                                    | 参照                                                                                           |
|-----------|------------------------------------------------------------|----------------------------------------------------------------------------------------------------|----------------------------------------------------------------------------------------------|
| RAAA006   | プロジェクトデータに<br>このバージョンのシス<br>テムでは表示できない<br>未サポート機能があり<br>ます | ランタイムプログラムが認識できない機能<br>が存在します。<br>エディタのバージョンとランタイムのバー<br>ジョンが一致していない可能性がありま<br>す。ランタイムのバージョンをアップして<br>ください。                                                                            | _                                                                                            |
| RAAA007   | 同時に使用できる部品<br>数がオーバーしていま<br>す ( 最大 384 個 )                 | 1 画面に 384 個以上の部品が設定されてい<br>ます。<br>画面切替、ウィンドウオープン時に部品数<br>がオーバーしています。使用可能な範囲内<br>に設定しなおしてください。                                                                                          | 「6.14 制限事項<br>6.14.1 画面作成<br>の制限事項 作<br>成できる画面数」<br>(6-129ページ)                               |
| RAAA008   | フォント(XXXX)が<br>ありません(フォント<br>を追加したプロジェク<br>トを転送してくださ<br>い) | 表示しようとしたフォントがシステム内に<br>存在しませんでした。使用しているフォン<br>トをシステム内にダウンロードしてください。<br>カッコ内には以下のフォント名を表示しま<br>す。<br>日本語標準<br>韓国語標準<br>中国語標準<br>日本語ストローク<br>酸米ストローク<br>韓国語ストローク<br>中国語ストローク<br>台湾語ストローク | 「6.13 設定ガイ<br>ド 6.13.6 [シス<br>テム設定ウィン<br>ドウ]の設定ガ<br>イド [フォン<br>ト設定]の設定<br>ガイド」(6-111<br>ページ) |
| RAAA010   | CF カードが挿入され<br>ていません、または<br>CF カードのハッチが<br>開いています          | 図形表示器で CF カードのファイルを表示<br>しようとしたときに、CF カードが挿入され<br>ていませんでした。表示しようとしたイ<br>メージファイル、または JPEG ファイルを<br>CF カードにコピーし、CF カードを GP3000<br>シリーズに挿してください。                                          | <sup>GP</sup> GP ユーザーズマ<br>ニュアル                                                              |

| RAAA011 | CF カードからの起動<br>に失敗しました | DIP SW1 が ON にも関わらず、CF カード<br>からの起動に必要なファイルが存在してい<br>ない。または起動に必要なファイルが異常<br>である可能性があります。CF カードに起動<br>用プロジェクトをコピーしなおしてくださ<br>い。 | _ |
|---------|------------------------|----------------------------------------------------------------------------------------------------|---|
| RAAA050 | 時計設定でエラーが発<br>生しました    | 時計データを更新する際、時計 IC に書込<br>みが失敗しました。<br>IC チップが故障している可能性がありま<br>す。                                                               |   |

| エラー<br>番号 | エラーメッセージ                                                       | 原因と対処方法                                                                                                    | 参照                                                                                                    |
|-----------|----------------------------------------------------------------|----------------------------------------------------------------------------------------------------|----------------------------------------------------------------------------------------------------|
| RAAA051   | バックアップ電池の充<br>電が必要です                                           | バックアップリチウム電池の電圧が低下し<br>たことが原因でバックアップ SRAM のデー<br>タが消え、時計データが正しく保持されて<br>いません。<br>GP へ電源を供給し十分な充電を行った上<br>で、再度時計データを設定しなおしてくだ<br>さい。                 | <sup>CG®</sup> GP ユーザーズマ<br>ニュアル                                                                      |
| RAAA100   | システム先頭デバイス<br>アドレスが正しくあり<br>ません                                | システムデバイス先頭アドレスが正しく設<br>定されていない、または異常です。<br>オフラインで正しいアドレスを設定する<br>か、プロジェクトを転送してください。                                                                 | <sup>GPT</sup> 6.13 設定ガイ<br>ド 6.13.6 [ シス<br>テム設定ウィン<br>ドウ ] の設定ガ<br>イド システム<br>エリア設定」(6-<br>109 ページ) |
| RAAA101   | 不正または未設定のデ<br>バイスアドレスがあり<br>ます                                 | 部品や機能の設定で使用しているデバイス<br>アドレスが不正です。正しいデバイスアド<br>レスに設定しなおしてください。                                                                                       | _                                                                                                    |
| RAAA102   | 接続機器からの読出し<br>に失敗しました<br>(XXXX)                                | 接続機器からの読出しに失敗しました。<br>通信ケーブルが外れていないか等、接続状<br>況を確認してください。<br>カッコ内には部品名が入ります。                                                                         | <sup>GP</sup> GP ユーザーズマ<br>ニュアル                                                                       |
| RAAA103   | 指定したアドレス設定<br>が正しくありません<br>(XXXX)                              | 指定したアドレスが正しくありません。正<br>しいアドレスに設定しなおしてください。                                                                                                    | _                                                                                                    |
| RAAA120   | 指定した関数が存在し<br>ない、または関数内に<br>エラーがあります (D<br>スクリプト)              | D スクリプトで呼び出している関数が存在<br>しない。または関数内にエラーがありま<br>す。関数の書式を再確認してください。                                                                                    | <sup>CG®</sup> 「21章 プログラ<br>ム命令、記述式<br>一覧」(21-1<br>ページ)                                               |
| RAAA121   | 関数のネストが 10 段<br>階以上になっています<br>(Dスクリプト)                         | D スクリプトで関数のネストが 10 段階以上<br>になっています。<br>if、loop 文の階層を減らしてください。<br>ネストとは、A 関数にて B 関数を呼び出<br>しており、さらに B 関数では C 関数を呼び<br>出している状態(関数呼び出し階層)のこ<br>とを言います。 | <sup>でデ</sup> 「21.8 記述式 /<br>21.8.3loop -<br>endloop」(21-64<br>ページ)                                   |
| <u> </u>  |                                                                |                                                                                                    | 次のページに続きます。                                                                                           |
| RAAA122   | このバージョンのシス<br>テムでは実行できない<br>未対応のスクリプトが<br>記述されています(D<br>スクリプト) | プロジェクトデータの D スクリプトの中に<br>未対応の機能が記述されています。ランタ<br>イムのバージョンをアップしてください。                                                                                 | _                                                                                                    |

| エラー<br>番号 | エラーメッセージ                                                               | 原因と対処方法                                                                                                    | 参照                                                                                            |
|-----------|------------------------------------------------------------------------|----------------------------------------------------------------------------------------------------|-----------------------------------------------------------------------------------------------|
| RAAA123   | 接続機器の設定が未設<br>定の状態で SIO 操作関<br>数が使用されています<br>( D スクリプト )               | 接続機器の設定が未設定の場合にDスクリ<br>プトで SIO 操作関数を使用しています。接<br>続機器の設定をおこなってください。                                                                            | 「6.13 設定ガイ<br>ド 6.13.6 [シス<br>テム設定ウィン<br>ドウ]の設定ガ<br>イド [スクリ<br>プト設定]の設<br>定ガイド」(6-<br>117ページ) |
| RAAA124   | D スクリプト内にエ<br>ラーがあります                                                  | 使用している D スクリプト内にエラーがあ<br>ります。命令文の書式を再確認してくださ<br>い。                                                                                            | <sup>CGP</sup> 「21章 プログラ<br>ム命令、記述式<br>一覧」(21-1<br>ページ)                                       |
| RAAA130   | 最大数 32 個をオー<br>バーしています(グ<br>ローバルDスクリプ<br>ト)                            | グローバル D スクリプトの総数がオーバー<br>しています。グローバル D スクリプトの総<br>数は最大 32 個です(関数も1個とカウン<br>トします)。                                                             | <sup>C愛「</sup> 20.9 制限事項 /<br>20.9.1D スクリ<br>プト / グローバ                                        |
| RAAA131   | デバイス合計が最大数<br>255 個をオーバーして<br>います<br>(グローバルDスクリ<br>プト)                 | グローバル D スクリプト内の全てのデバイ<br>ス合計が最大の 255 デバイスをオーバーし<br>ています。メモリ操作関数等を利用して使<br>用デバイス数を減らしてください。                                                    | ル D スクリプト<br>の制限事項」<br>(20-55 ページ)                                                            |
| RAAA132   | 指定した関数が存在し<br>ないか関数内にエラー<br>があります(グローバ<br>ルロスクリプト)                     | グローバル D スクリプトで呼び出している<br>関数が存在しない。または関数内にエラー<br>があります。関数の書式を再確認してくだ<br>さい。                                                                    | <sup>CGP</sup> 「21章 プログラ<br>ム命令、記述式<br>一覧」(21-1<br>ページ)                                       |
| RAAA133   | 関数のネストが 10 段<br>階以上になっています<br>(グローバルDスクリ<br>プト)                        | グローバルDスクリプトで関数のネストが<br>10段階以上になっています。<br>if、loop文の階層を減らしてください。<br>ネストとは、A関数にてB関数を呼び出<br>しており、さらにB関数ではC関数を呼び<br>出している状態(関数呼び出し階層)のこ<br>とを言います。 | <sup>CGF「</sup> 21.8記述式 /<br>21.8.3loop -<br>endloop」(21-64<br>ページ)                           |
| RAAA134   | このバージョンのシス<br>テムでは実行できない<br>未対応のスクリプトが<br>記述されています ( グ<br>ローバルDスクリプト ) | プロジェクトデータのグローバル D スクリ<br>プトの中に未対応の機能が記述されていま<br>す。ランタイムのバージョンをアップして<br>ください。                                                                  | _                                                                                             |
|           |                                                                        |                                                                                                    | 次のページに続きます。                                                                                   |
| RAAA135   | 接続機器の設定が未設<br>定の状態で SIO 操作関<br>数が使用されています<br>(グローバル D スクリ<br>プト)       | 接続機器の設定が未設定の場合にグローバ<br>ルDスクリプトで SIO 操作関数を使用して<br>います。接続機器の設定をおこなってくだ<br>さい。                                                                   | 「6.13 設定ガイ<br>ド 6.13.6 [シス<br>テム設定ウィン<br>ドウ]の設定ガ<br>イド [スクリ<br>プト設定]の設<br>定ガイド」(6-<br>117ページ) |

| エラー<br>番号 | エラーメッセージ                                                        | 原因と対処方法                                                                                                    | 参照                                                                                            |
|-----------|-----------------------------------------------------------------|----------------------------------------------------------------------------------------------------|-----------------------------------------------------------------------------------------------|
| RAAA136   | グローバル D スクリプ<br>ト内にエラーがありま<br>す                                 | 使用しているグローバルDスクリプト内に<br>エラーがあります。命令文を再確認してく<br>ださい。                                                                                                  | <sup>CG®</sup> 「21章 プログラ<br>ム命令、記述式<br>一覧」(21-1<br>ページ)                                       |
| RAAA140   | 関数の最大数 255 個を<br>オーバーしています<br>(拡張スクリプト)                         | 拡張スクリプトの総数がオーバーしていま<br>す。拡張スクリプトの総数は最大 255 個で<br>す。<br>2 つのスクリプトを 1 つにまとめるなどし<br>てスクリプト総数を減らしてください。                                                 | <sup>C愛</sup> 「20.9 制限事項 /<br>20.9.2 拡張スク<br>リプトの制限事<br>項」(20-58 ペー<br>ジ)                     |
| RAAA141   | 指定した関数が存在し<br>ないか関数内にエラー<br>があります(拡張スク<br>リプト)                  | 拡張スクリプトで呼び出している関数が存<br>在しない。または関数内にエラーがありま<br>す。関数の書式を再確認してください。                                                                                    | <sup>CGP</sup> 「21章 プログラ<br>ム命令、記述式<br>一覧」(21-1<br>ページ)                                       |
| RAAA142   | 関数のネストが 10 段<br>階以上になっています<br>(拡張スクリプト)                         | 拡張スクリプトで関数のネストが 10 段階<br>以上になっています。<br>If、loop 文の階層を減らしてください。<br>ネストとは、A 関数にて B 関数を呼び出<br>しており、さらに B 関数では C 関数を呼び<br>出している状態(関数呼び出し階層)のこ<br>とを言います。 | <sup>でデ</sup> 「21.8 記述式 /<br>21.8.3loop -<br>endloop」(21-64<br>ページ)                           |
| RAAA143   | このパージョンのシス<br>テムでは実行できない<br>未対応のスクリプトが<br>記述されています(拡<br>張スクリプト) | プロジェクトデータの拡張スクリプトの中<br>に未対応の機能が記述されています。ラン<br>タイムのバージョンをアップしてくださ<br>い。                                                                              | _                                                                                             |
| RAAA144   | 接続機器の設定が未設<br>定の状態で SIO 操作関<br>数が使用されています<br>(拡張スクリプト)          | 接続機器の設定が未設定の場合に拡張スク<br>リプトで SIO 操作関数を使用しています。<br>接続機器の設定をおこなってください。                                                                                 | 「6.13 設定ガイ<br>ド 6.13.6 [シス<br>テム設定ウィン<br>ドウ]の設定ガ<br>イド [スクリ<br>プト設定]の設<br>定ガイド」(6-<br>117ページ) |
| RAAA145   | 拡張スクリプト内にエ<br>ラーがあります                                           | 使用している拡張スクリプト内にエラーが<br>あります。関数の書式を再確認してくださ<br>い。                                                                                                    | 「21章 プログラ<br>ム命令、記述式<br>一覧」(21-1<br>ページ)                                                      |
|           |                                                                 |                                                                                                    | 次のページに続きます。                                                                                   |
| KAAA150   | ハスワードが一致しません 正しいパスワード                                           | セキュリティ機能のバスワード入力が間<br>違っています。大文字・小文字の区別など                                                                                                    | ※ '22.4 バスワード<br>入力ウィンドウ                                                                      |

| エラー<br>番号 | エラーメッセージ                                                                                                    | 原因と対処方法                                                                                                    | 参照                                                                                            |
|-----------|----------------------------------------------------------------------------------------------------|----------------------------------------------------------------------------------------------------|-----------------------------------------------------------------------------------------------|
| RAAA151   | ホストから画面を切替<br>てください                                                                                                    | 強制画面切替方式(従来の画面切替方式)<br>で、PLC(ホスト)から画面切替をおこ<br>なった場合に表示されるパスワード入力<br>を、キャンセルしたときに表示されます。<br>キャンセルしたい場合には、キャンセル通<br>知ビットを利用してPLC(ホスト)から前<br>の画面に戻すようにしてください。                                  | _                                                                                             |
| RAAA152   | COM ポートを使用で<br>きません                                                                                                    | 使用しようとした COM ポートがすでに別<br>の機能で使用されている場合に表示されま<br>す。設定を再確認してください。                                                                                                    | <sup>CGP</sup> 「7.4 接続機器<br>(PLC など)を<br>変更したい」(7-<br>18 ページ)                                 |
| RAAA153   | 辞書ファイルがありま<br>せん                                                                                                    | 日本語 FEP 用辞書ファイルが内部ストレー<br>ジ、または CF カードに存在していません。<br>プロジェクトデータを再転送してください。                                                                                                    | _                                                                                             |
| RAAA154   | 指定したファイリング<br>データは、このプロ<br>ジェクトでは使用でき<br>ません                                                                                         | CF カードから SRAM にファイリングデー<br>タを転送するときに、指定したファイリン<br>グデータがプロジェクトデータと一致して<br>いない場合に表示されます。プロジェクト<br>データと一致するファイリングデータを使<br>用するようにしてください。                                                        | <sup>ເ</sup> € <sup>●</sup> 「24.6 収集した<br>データを CF<br>カードに保存し<br>たい(CSV 保<br>存)」(24-20<br>ページ) |
| RAAA155   | IP アドレスが他の機器<br>と重複しています。本<br>機もしくは他の機器の<br>IP アドレスを変更して<br>ください。<br>(IP:XXX.XXX.XXX.XX<br>X,MAC:XX:XX:XX:XX:<br>XX:XX) <sup>1</sup> | ネットワーク上に同じ IP アドレスの機器が<br>存在します。本機もしくは他の機器の IP ア<br>ドレスを変更してください。                                                                                                    | <sup>CG</sup> 「27.3 イーサネッ<br>ト(LAN)で転<br>送したい パソ<br>コンから GP へ<br>の転送(送信)」<br>(27-12 ページ)      |
| RAAA156   | COM ポートの9番ピ<br>ンを VCC(5V 電源供給<br>) に設定できませんで<br>した。接続ケーブルや<br>接続先の機器を再確認<br>してください。                                                  | COM ポートの9番ピンを VCC(5V 電源供<br>給)に設定できませんでした。COM ポート<br>の接続ケーブルまたは接続先の機器を再確<br>認して、本機をリセットしていただくか、<br>あるいは、プロジェクトのスクリプト設定<br>の 5V 電源供給を再確認してください。                                              | 「6.13 設定ガイ<br>ド 6.13.6 [シス<br>テム設定ウィン<br>ドウ]の設定ガ<br>イド [スクリ<br>プト設定]の設<br>定ガイド」(6-<br>117ページ) |
| RAAA157   | システム先頭デバイス<br>アドレスに割り当てて<br>いる接続機器をオフス<br>キャンにすることはで<br>きません。                                                                        | システム先頭デバイスアドレスに割り当て<br>ている接続機器 (メイン PLC)がオフス<br>キャンに設定されました。メイン PLC をオ<br>フスキャンにすることはできません。メイ<br>ン PLC をオフスキャンにしたい場合はシス<br>テムデータエリアを使用しない設定にして<br>ください。または、メイン PLC のオフス<br>キャンの設定を解除してください。 | <sup>(②『</sup> 「6.13設定ガイド<br>システムエリ<br>ア設定」(6-109<br>ページ)                                     |

1 IP アドレスは 10 進表記、MAC アドレスは 16 進表記

システムエラー

GP 内部のシステムが正常に起動できない場合

システムの起動に関するファイルに問題がある場合、強制転送画面が下記エラーメッセージと共に表示されます。転送ツールによるシステムデータの再転送を行ってください。

| MEMO | • | 転送ツールの詳細については「27.7 転送ツールの設定ガイド」(27-35 ページ)を参照し |
|------|---|------------------------------------------------|
|      |   | てください。                                         |

| エラーメッセージ                               | 対象ファイル                                                 | 原因                                                      |
|----------------------------------------|--------------------------------------------------------|---------------------------------------------------------|
| Start up Error : Boot.cfg              | BOOT.CFG                                               | 起動に必要な Boot.cfg ファイルが消失もし<br>くは破損                       |
| Start up Error : Default Font          | ******.FNT                                             | デフォルトフォントデータが消失もしくは<br>破損                               |
| Start up Error : LanSys.cfg            | LANSYS.CFG                                             | LAN 設定ファイルが破損                                           |
| Start up Error : System.cfg            | SYSTEM.CFG                                             | GP システムの起動に必要なファイル(シス<br>テム設定ファイル)が存在しない                |
| Start up Error : CF memory loader      | BOOT.CFG                                               | CF カード起動で CF カード内にある<br>Boot.cfg ファイルデータ異常              |
| Start up Error : CF MOUNT Error        | _                                                      | CF カード起動で CF カード読込失敗                                    |
| Start up Error : Runtime Load NG       | BOOT.SYS<br>LDMODULE.SYS<br>STARTUP.SYS<br>RUN****.SYS | GP 内部システムデータが消失もしくは破損                                   |
| Start up Error : Runtime Start NG      |                                                        | GP システムの起動中にエラー発生<br>・デフォルトフォントロードエラー<br>・ユーザフォントロードエラー |
| Compulsion Transfer<br>Mode(DipSW2=ON) | _                                                      | ディップスイッチ 2 =ON による強制転送表<br>示 <sup>1</sup>               |
| Compulsion Transfer Mode(Panel Touch)  |                                                        | 起動時に画面左下もしくは右下をタッチし<br>続けての強制転送表示 <sup>1</sup>          |

1 この項目は異常ではなく正常ルートによる画面表示時

GP の起動中にファイル異常を検出した場合

システムの起動後の初期処理で必要なファイルに問題がある場合、通常転送画面が下記エラーメッ セージと共に表示されます。問題を修正後、転送ツールで再転送を行ってください

MEMO ・ 転送ツールの詳細については「27.7 転送ツールの設定ガイド」(27-35 ページ)を参照してください。

| エラーメッセージ                                                               | 原因と対処方法                                                                                                 | 参照                                                                                           |
|------------------------------------------------------------------------|----------------------------------------------------------------------------------------------------|----------------------------------------------------------------------------------------------|
| 起動に必要なファイル (*****) が<br>読み出せません。プロジェクト<br>データを再転送してください。               | 起動に必要なファイルの読出しが出来ませ<br>んでした。再転送して復旧してください。<br>カッコ内には異常、または存在していない<br>ファイル名が表示されます。                      |                                                                                              |
| 不正または未設定のデバイスアド<br>レスがあります (*****)。設定を見<br>直してプロジェクトデータを再転<br>送してください。 | 部品や機能の設定で使用しているデバイス<br>アドレスが不正な場合。カッコ内は不正な<br>アドレスが使用されている部品または機能<br>名が表示されます。ただしカッコは表示さ<br>れないときもあります。 | _                                                                                            |
| 接続機器の最大設定数を超えてい<br>ます。設定を見直してプロジェク<br>トデータを再転送してください。                  | 接続機器の最大設定数を超えています。(大型機種:4、中型機種:2)プロジェクトの<br>設定を確認して再度転送してください。                                          | 「6.13 設定ガイ<br>ド 6.13.6 [シス<br>テム設定ウィン<br>ドウ]の設定ガ<br>イド [周辺機<br>器一覧]の設定<br>ガイド」(6-112<br>ページ) |